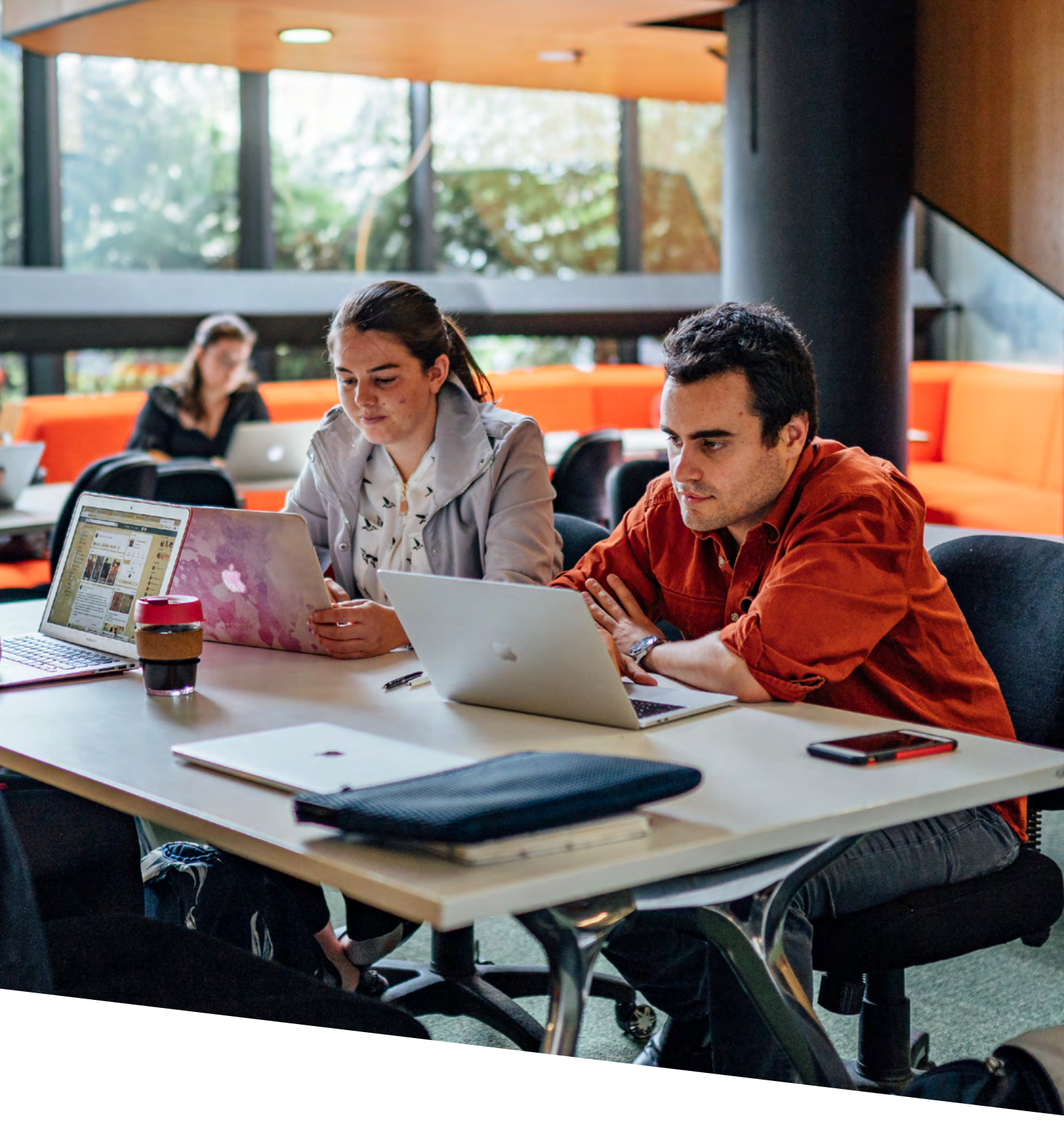

## Setting your password

FOR NEW STUDENTS

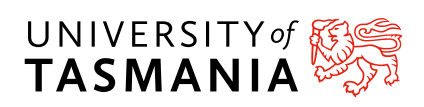

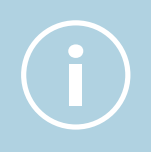

Are you already a University of Tasmania current or previous student? Please note that you do not need to create a new password, but if you have forgotten you password please **click here** to reset your password

## New students to the University of Tasmania

Before you commence, please ensure you have your University of Tasmania email address that was either provided by **University of Tasmania Apply** or via email. Please **click here** if you have not received this login for more information.

- Click on the following link: aka.ms/sspr
- 2. Enter your University of Tasmania email address within the user ID field.
- Complete the security process.

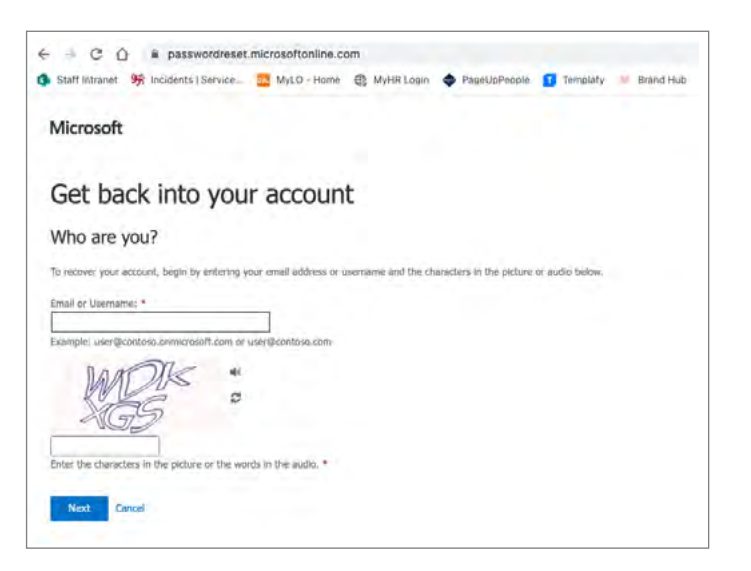

- Click "Next".
- 5. Select the "Email my alternate email option".

6. Click the "Email button".

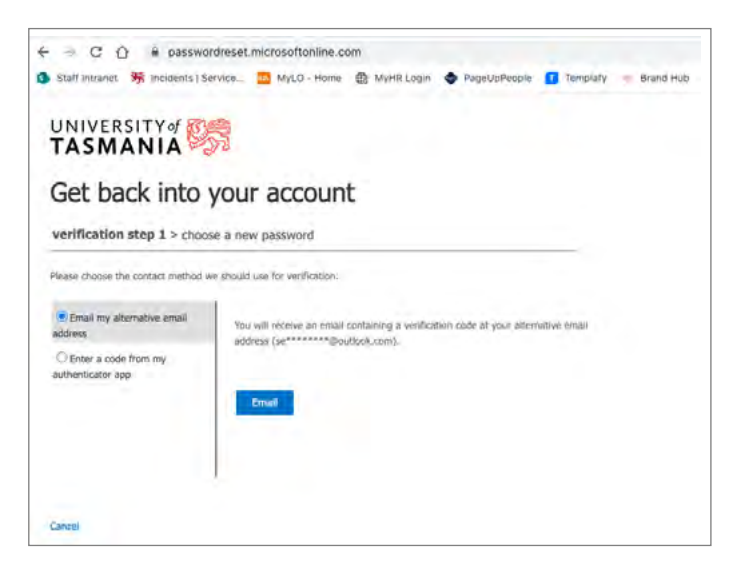

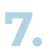

A verification email will be sent to your external email address, this is the email address you signed up your application with.

| Thanks for verifying your jeparkin@utas.edu.au account!<br>Your code is: 815710<br>Sincerely,<br>University of Tearmonia<br>This mesoge was set from an unreveloped enabladdress. Please to rec<br>with this mesoge. was set from an unreveloped enabladdress. Please to rec<br>with this mesoge. | Verify your email address                                                                        |                         |  |  |
|----------------------------------------------------------------------------------------------------|--------------------------------------------------------------------------------------------------|-------------------------|--|--|
| Sincerely,<br>University of Tozmania<br>This resuge acc set from an unwertboad enail address. Rese do not<br>we to the manage.<br>Nearo Stromanz                                                                                                    | Thanks for vorifying your jrparkin@utas.edu.au account!<br>Your code is: 815710                  |                         |  |  |
| This message, was set if from an unrevolutional address. Please do not<br>with this message.<br>Neare Streamer                                                                                                    | Sincerely,<br>University of Tasmonia                                                             |                         |  |  |
|                                                                                                    | This nectoge was sent from an unmonitored enail address. Please do not<br>regily to the measure. | UNIVERSITY of STASMANIA |  |  |

8.

Enter the verification code from the email into the wizard, then click next.

| $\leftrightarrow$ $\rightarrow$ C $\triangle$ $$ password | dreset.microsoftonline.com                                                |
|-----------------------------------------------------------|---------------------------------------------------------------------------|
| 👯 Apps 🚦 SecAud to-do 📙 N                                 | UMA SNOW 📃 SNOW UAT 🔜 Readings 🧧 FIM 📃 PS Training 📒                      |
| UNIVERSITY of 💱                                           |                                                                           |
| Get back into y                                           | our account                                                               |
| verification step 1 > choose                              | a new password                                                            |
| Please choose the contact method w                        | e should use for verification:                                            |
| Email my alternate email                                  | We've sent an email message containing a verification code to your inbox. |
|                                                           | 815710                                                                    |
|                                                           | Next Are you having a problem?                                            |
|                                                           |                                                                           |

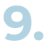

You will then be prompted to enter and confirm your new password and click finish.

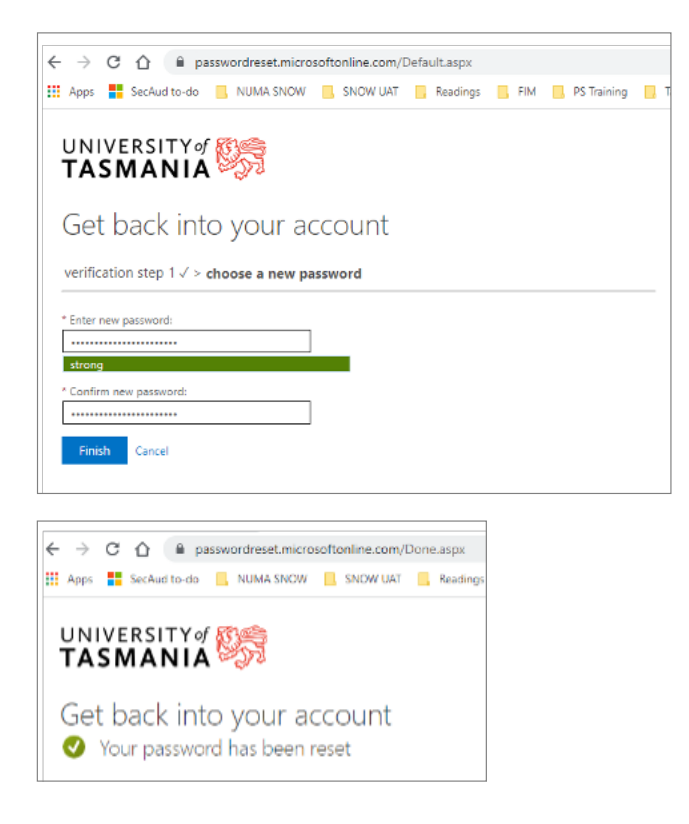

10. You will receive a final password notification email from the University letting you know you have completed this process to your email address you signed up you application with.

| Your Univ                        | ersity of Tasmania password has been reset Indox #                                                                                          |   | ø | Ľ |
|----------------------------------|----------------------------------------------------------------------------------------------------|---|---|---|
| Microsoft on b to jrparkin, me + | chalf of University of Tasmania «moonlineservicesteeringmicrosoftonline.com» 16.37 (7 minutes ago)                                          | Ŷ | * | : |
|                                  | Password reset notification                                                                                                    |   |   |   |
|                                  | The password on your account has recently been reset. If you performed this password reset, then this message is for your information only. |   |   |   |
|                                  | User ID: jrparkin@utas.edu.au                                                                                                    |   |   |   |
|                                  | If you are not sure you or your administrator performed this password reset, then you<br>should contact your administrator immediately.     |   |   |   |
|                                  | Remember: Make sure you update all of your devices (phones, tablets, and PCs) with your new password!                                       |   |   |   |
|                                  | Sincerely.<br>University of Tasmania                                                                                                    |   |   |   |
|                                  | This message was over from the universities densed and a software. Tessee do nor may be not inversage                                       |   |   |   |
|                                  | Entrance Stationment                                                                                                    |   |   |   |

Congratulations, please head back to the **next steps page** for further details. You are now one step closer to completing your enrolment journey at the University of Tasmania.

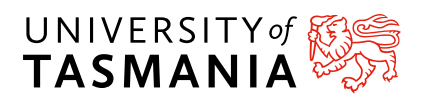